ちょるPay利用方法

## ※有効期限は、各々異なりますので、ご注意ください。

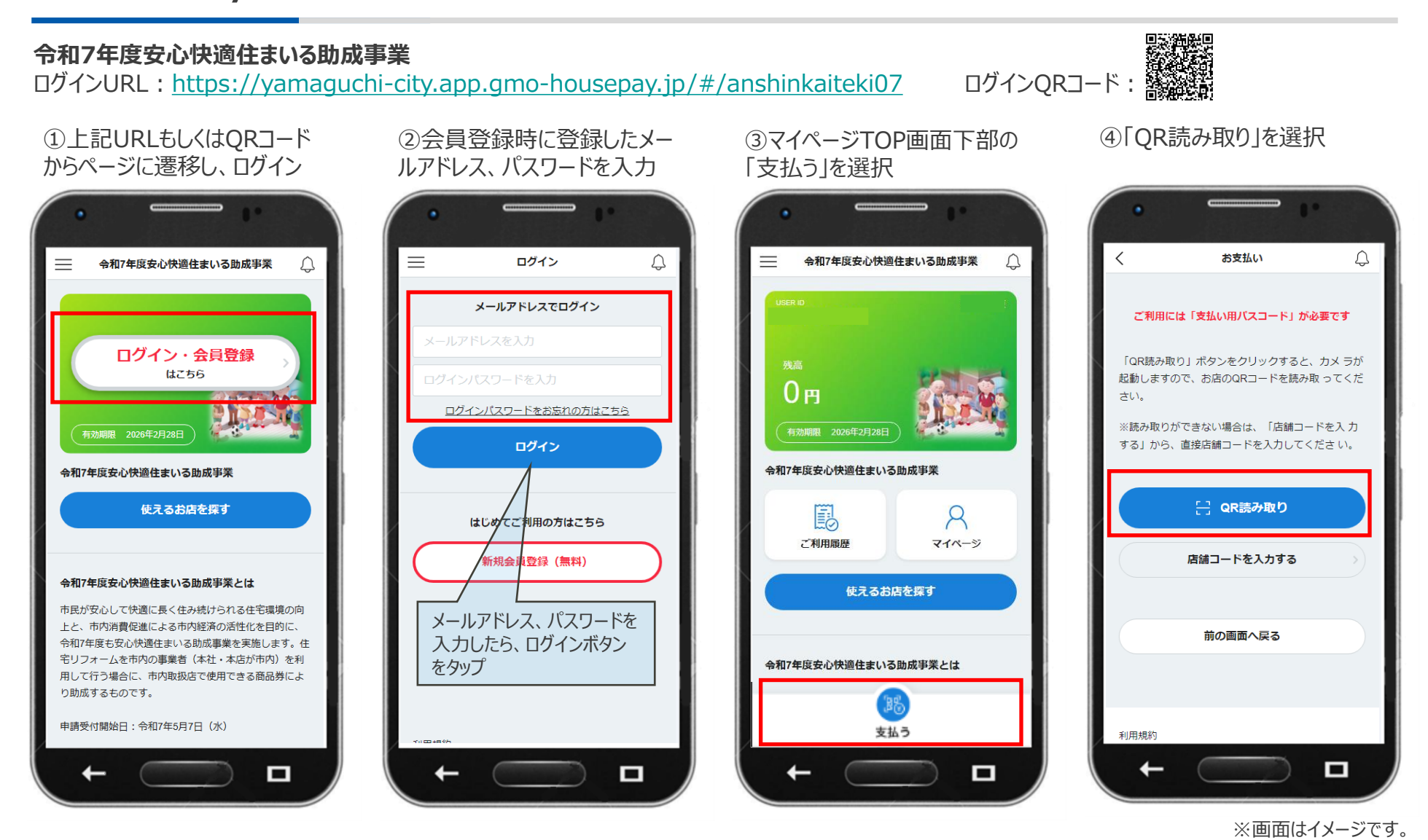

## **GMO** PAYMENT GATEWAY

Copyright (C) 1995 GMO Payment Gateway, Inc. All Rights Reserved.

1

ちょるPay利用方法

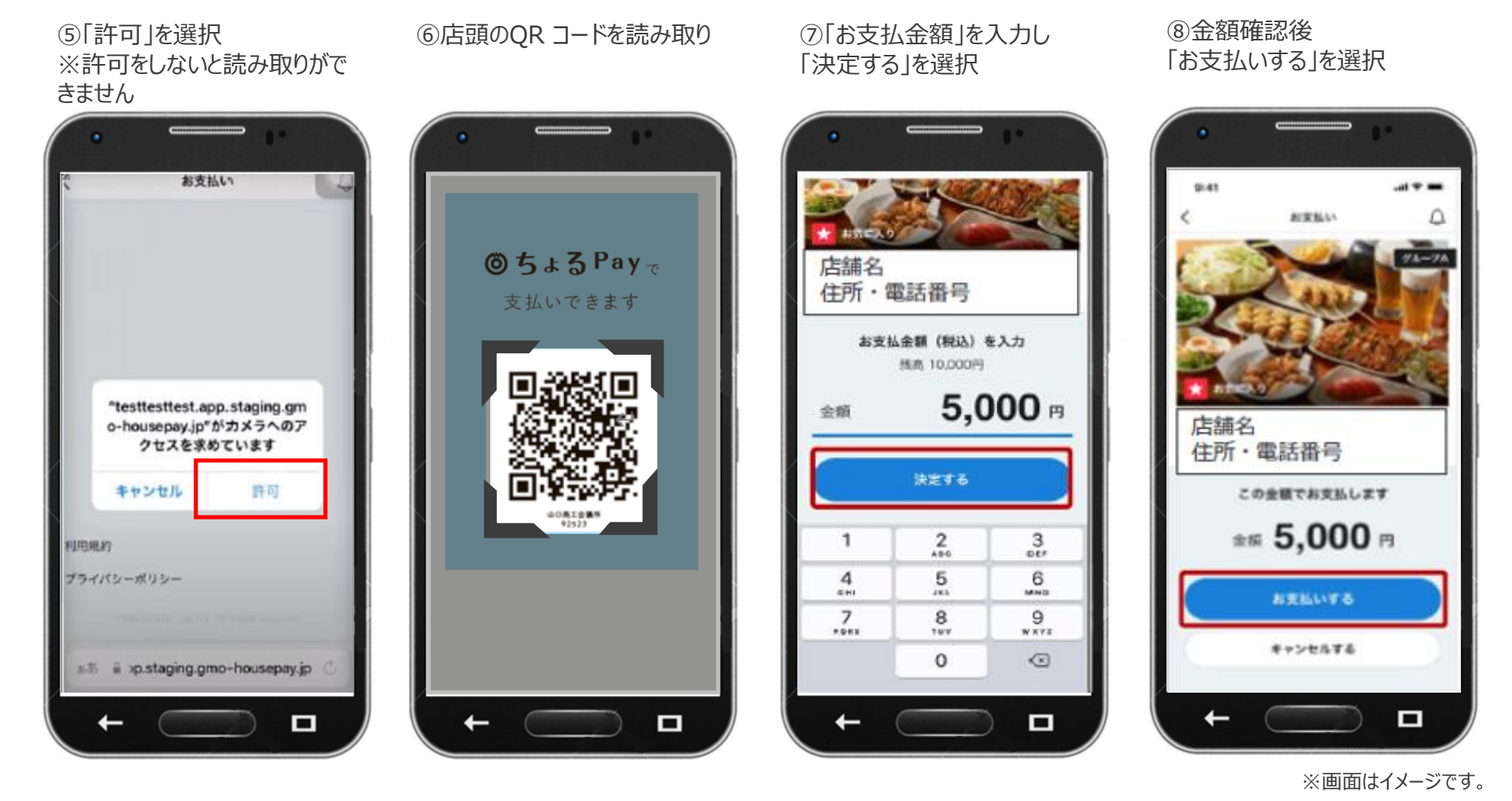

### **GMO** PAYMENT GATEWAY

ちょるPay利用方法

⑨「支払用パスコード」を入 力し、「支払う」を選択

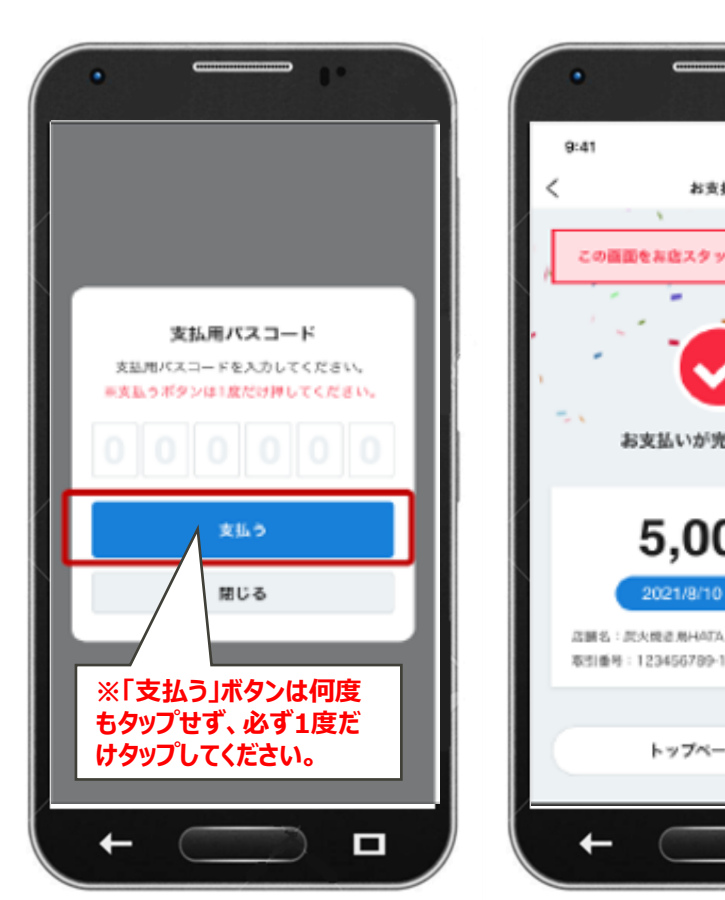

⑩支払い完了画面を店舗スタ ッフに提示

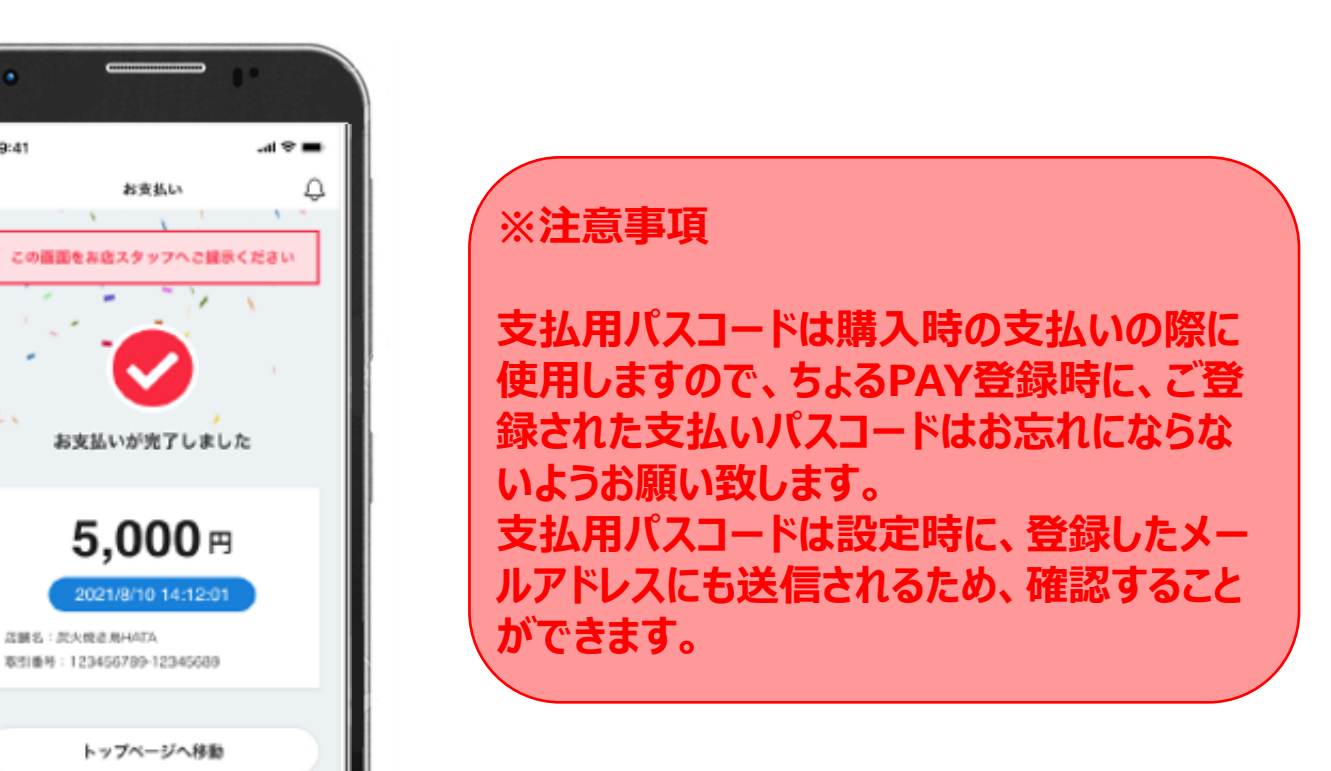

※画面はイメージです。

### **GMO** PAYMENT GATEWAY

# ちょるPay利用方法

### 【QRコードが読めなかった場合】

右図を参考に「店舗コードを入力する」から決済下さい。

## 【カスタマーセンター】

デジタル商品券の使い方でご不明な場合、お問い合わせ下さい

営業時間:平日・土日祝10:00~17:00 電話番号:0120-905-906 開設期間:令和8年2月28日まで ※8/29及び年末年始(12/27~1/4)を除く

## 【よくあるご質問】

- ●ログインパスワードを忘れた場合どうすればいいですか?
- **し**ログインページの「パスワードをお忘れの方はこちら」というボタンから、登録メールアドレスにパスワード
- 再発行のメールを送り、再設定の手続きを致します。
- ●ログインパスワードを連続で間違えてログインできなくなりました。どうすればいいですか?
- L1時間以内に5回連続入力失敗すると、30分ログイン不可となります。時間を置き、再度ログインして下さい。
- •支払用パスコードを忘れた場合どうすればいいですか?
- **レ**カスタマーセンターまたは事務局にお問い合わせ頂き、パスコードの再設定をしてください。
- •支払用パスコードを連続で間違えて決済できなくなりました。どうすればいいですか?
- └5回連続で入力失敗すると、60分決済不可となります。時間を置き、再度決済してください。

**GMO** PAYMENT GATEWAY

※ ※ ※ ORコードが読めなかった場合※ ※ ※ A:「店舗コードを入力する」 B:QRコード下部に記載の を選択 「店舗コード」を入力する 9:41 n 1 おきおい お支払い 「CR読み取り」ボタンをクリックすると、カメ 「CR想み取り」ズタンをクリックすると、カメ ラが起動しますので、お店のQRコードを読み取 ラが起動しますので、お店のQRコードを施み取 ってください. ※読み取りができない場合は、「店舗コードを入 ※読み取りができない場合は、「店舗コードを入 力する」から、直接店舗コードを入力してくださ 店舗コードを入力 🖂 QR読み取り 店舗コードを入力する 閉じる 前の画面へ戻る お問合せはこちら 利用规约

※画面はイメージです。